## 苏州健雄职业技术学院 学生评教操作说明

第一步:学生通过 PC 端进入学校教务服务平台(https://jw.csit.edu.cn/),登录后点击上方菜单栏的"教学评价""学生评价"项目,根据图示进行评教。

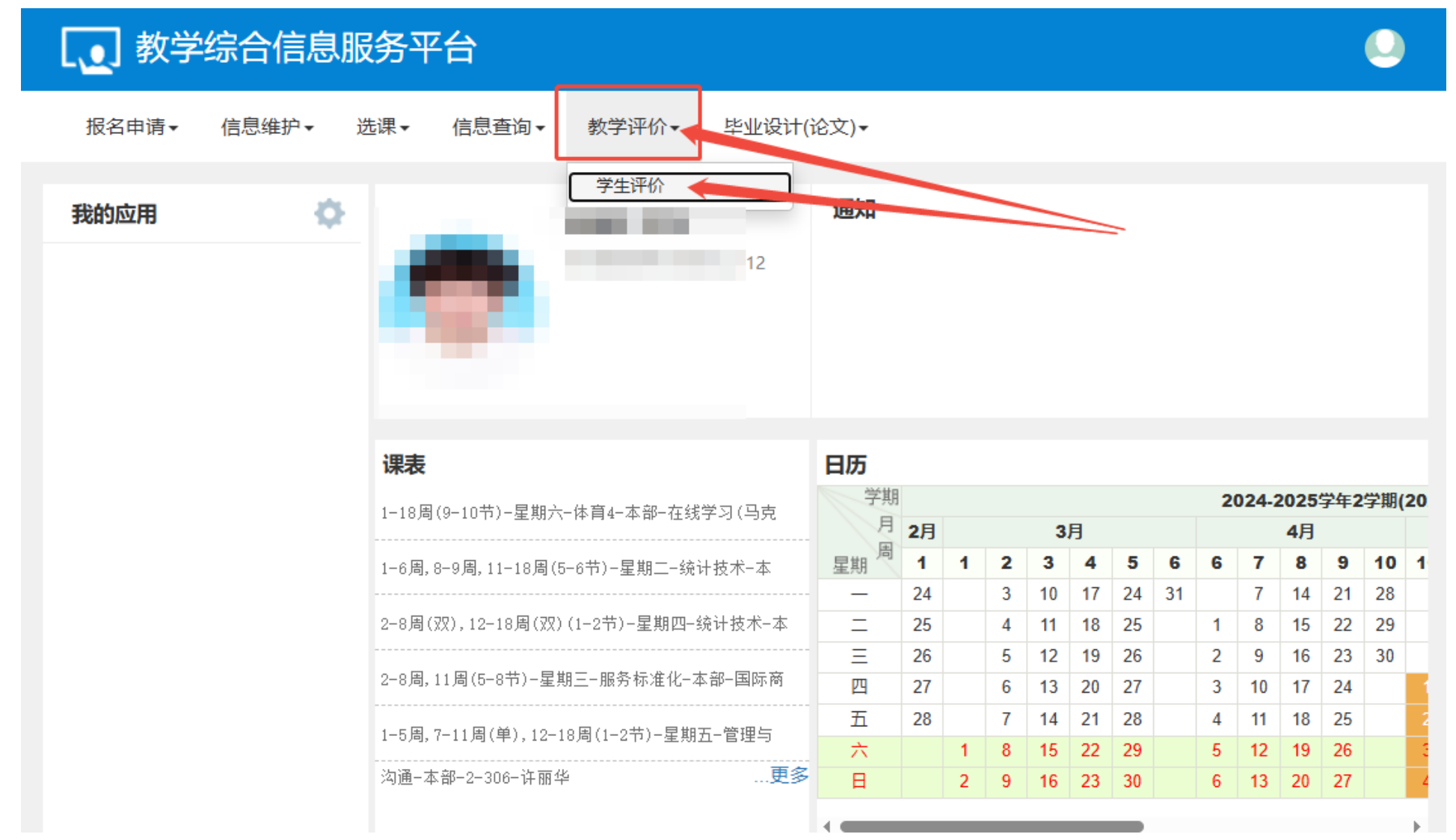

学生也可通过手机端进行评价,方法:登录企业微信,在工作台的"移动教务"进入,找到学生评价(APP端)图标,进行教学评价;

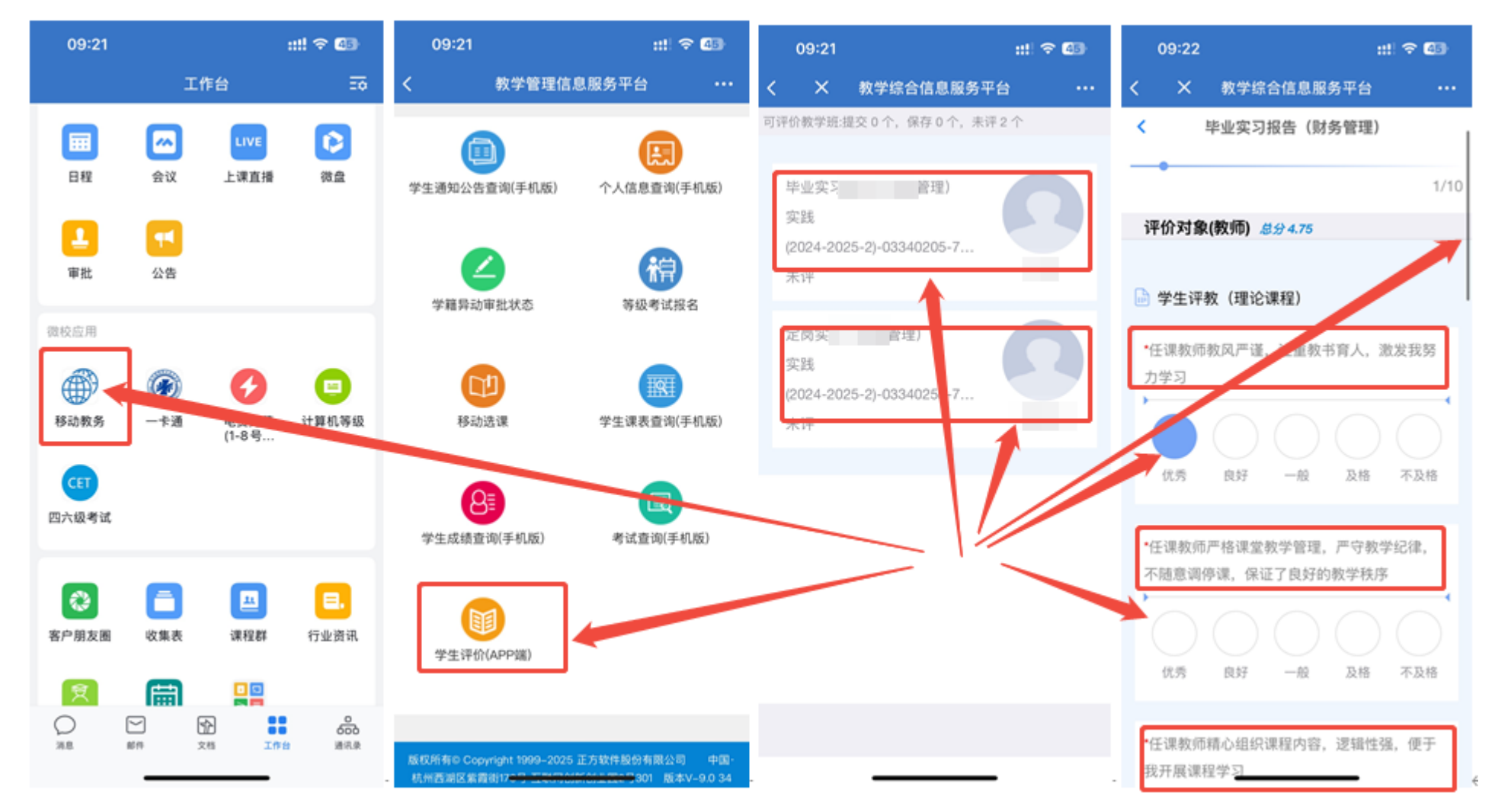

## 第二步:在学生平价页面,左侧为本学期学习的各课程,右侧为评价指标及评价等第,分别为十项评价指标及五个等第,如图所示:

| 可评价教学班:保存 0 门次,提交 0 门次,未<br>评 17 门次;<br>状态备注:未评完:保存状态且必填项未评完;<br>已评完:保存且必填项已评完 |        |                         |        |  | 评价内容                                                                                         |      |      |                  |      |       |  |  |
|--------------------------------------------------------------------------------|--------|-------------------------|--------|--|----------------------------------------------------------------------------------------------|------|------|------------------|------|-------|--|--|
|                                                                                |        |                         |        |  | 街评价课程为:体育4;上课时间:星期六第9-10节{1-18周};教学<br>21; <del>会计</del> 2311; <del>会计</del> 2312;选课人数:206人; | 评价教师 |      |                  |      |       |  |  |
|                                                                                |        |                         |        |  |                                                                                              |      |      |                  |      |       |  |  |
| 状态                                                                             | 教师     | 教学班                     | 课      |  | 评(对象 (教师)                                                                                    |      |      |                  |      |       |  |  |
| 未评                                                                             |        | (2024-2025-2)-07077004- | 标准化文件编 |  | 学生证教 (理论课程)                                                                                  |      |      |                  |      |       |  |  |
| 未评                                                                             |        | (2024-2025-2)-07077005- | 标准应用与监 |  | TIN #X (MENDINGTE)                                                                           |      |      |                  |      |       |  |  |
| 未评                                                                             |        | (2024-2025-2)-07077008- | 服务标准化  |  | *任课教师教风严谨,注重教书育人,激发我努力学习                                                                     | ○ 优秀 | ○ 良好 | 〇一般              | ○ 及格 | ○ 不及格 |  |  |
| 未评                                                                             |        | (2024-2025-2)-09300001- | 管理与沟通  |  | *任课教师严格课堂教学管理,严守教学纪律,不随意调停<br>课,保证了良好的教学秩序                                                   | 〇 优秀 | 〇良好  | ○一般              | ○及格  | ○ 不及格 |  |  |
| 未评                                                                             |        | (2024-2025-2)-03312321- | 劳动教育与支 |  |                                                                                              |      |      |                  |      |       |  |  |
| 未评                                                                             |        | (2024-2025-2)-07077006- | 企业标准化  |  | *任课教师精心组织课程内容,逻辑性强,便于我开展课程学习<br>*任课教师在教学中能及时讲授与本课程相关的新思想、新成<br>果,拓宽了我的知识面                    | ○ 优秀 | 〇良好  | ○ 一般 (<br>○ 一般 ( | ○及格  |       |  |  |
| 未评                                                                             |        | (2024-2025-2)-07077014- | 社会管理与公 |  |                                                                                              |      |      |                  |      | ○ 不及格 |  |  |
| 未评                                                                             |        | (2024-2025-2)-05300476- | 生物药物检测 |  |                                                                                              |      |      |                  |      |       |  |  |
| 未评                                                                             |        | (2024-2025-2)-05300476- | 生物药加检测 |  |                                                                                              |      | ○ 良好 |                  | ○ 及格 | ○ 不及格 |  |  |
| 未评                                                                             |        | (2024-2025-2)-07077026- | 生物的药标准 |  |                                                                                              |      |      |                  |      |       |  |  |
| 未评                                                                             |        | (2024-2025-2)-08202146- | 体育4    |  | *任课教师注重学生思维能力的训练,提高了我的分析问题和<br>解决问题的能力                                                       | ○ 优秀 | ○ 良好 | 〇一般              | ○及格  | ○ 不及格 |  |  |
| 未评                                                                             |        | (2024-2025-2)-03300004- | 统计技术   |  |                                                                                              |      |      |                  |      |       |  |  |
| 未评                                                                             |        | (2024-2025-2)-99440122- | 玩转创意机器 |  | *任课教师注重与学生交流互动,能够引导我积极参与教学                                                                   | 〇 优秀 | 〇良好  | ○ 一般             | ○ 及格 | ○ 不及格 |  |  |
| 未评                                                                             |        | (2024-2025-2)-07077011- | 信息技术标准 |  |                                                                                              |      |      |                  |      |       |  |  |
| 未评                                                                             |        | (2024-2025-2)-08202241- | 形势与政策  |  | *任课教师的教学方法有创新性,能调动我的学习热情                                                                     | ○ 优秀 | ○ 良好 | 〇一般              | ○ 及格 | ○ 不及格 |  |  |
|                                                                                | )  1 共 | 2页 ) ) 15 🗸             | P      |  | *任课教师能有效利用课堂教学时间,提高了我的学习效率                                                                   | 〇 优秀 | 〇良好  | 〇一般              | 〇及格  | ○ 不及格 |  |  |
|                                                                                |        |                         |        |  | *任课教师乐于签疑解惑,使我在学习中遇到难题时有勇气向<br>老师请教                                                          | ○ 优秀 | ○ 良好 | 〇一般              | ○ 及格 | ○ 不及格 |  |  |
|                                                                                |        |                         |        |  | *通过任课教师的教学,我较好地掌握了本门课程的知识和技<br>能                                                             | 〇 优秀 | 〇 良好 | 〇一般              | ○ 及格 | ○ 不及格 |  |  |
|                                                                                |        |                         |        |  |                                                                                              |      |      |                  |      |       |  |  |
|                                                                                |        |                         |        |  | 评语:                                                                                          |      |      |                  |      |       |  |  |
|                                                                                |        |                         |        |  | 请输入评语(500字以内)                                                                                |      |      |                  |      |       |  |  |
|                                                                                |        |                         |        |  |                                                                                              |      |      |                  |      |       |  |  |
|                                                                                |        |                         |        |  |                                                                                              |      |      |                  |      |       |  |  |
|                                                                                |        |                         |        |  |                                                                                              |      |      | 1                |      |       |  |  |
|                                                                                |        |                         |        |  |                                                                                              |      | -    | 保存 损             | 較    |       |  |  |

第三步: 选中课程后,可对授课老师进行评价;每评价完一门课程,须点击右下方的"保存"按钮,在左侧课程栏另外点选一门课程进行评价,直至所有课程评价完成后,如对老师有其他评价与建议,可在评语栏内填写,不超过 500 字;当所有课程评价完毕,请右点击下方的"提交"按钮完成本次评教。

教务处 2025年6月